Mobendo d.o.o.

# DZM – Aplikacija za servise

## Korisničke upute

Andrej Radinger

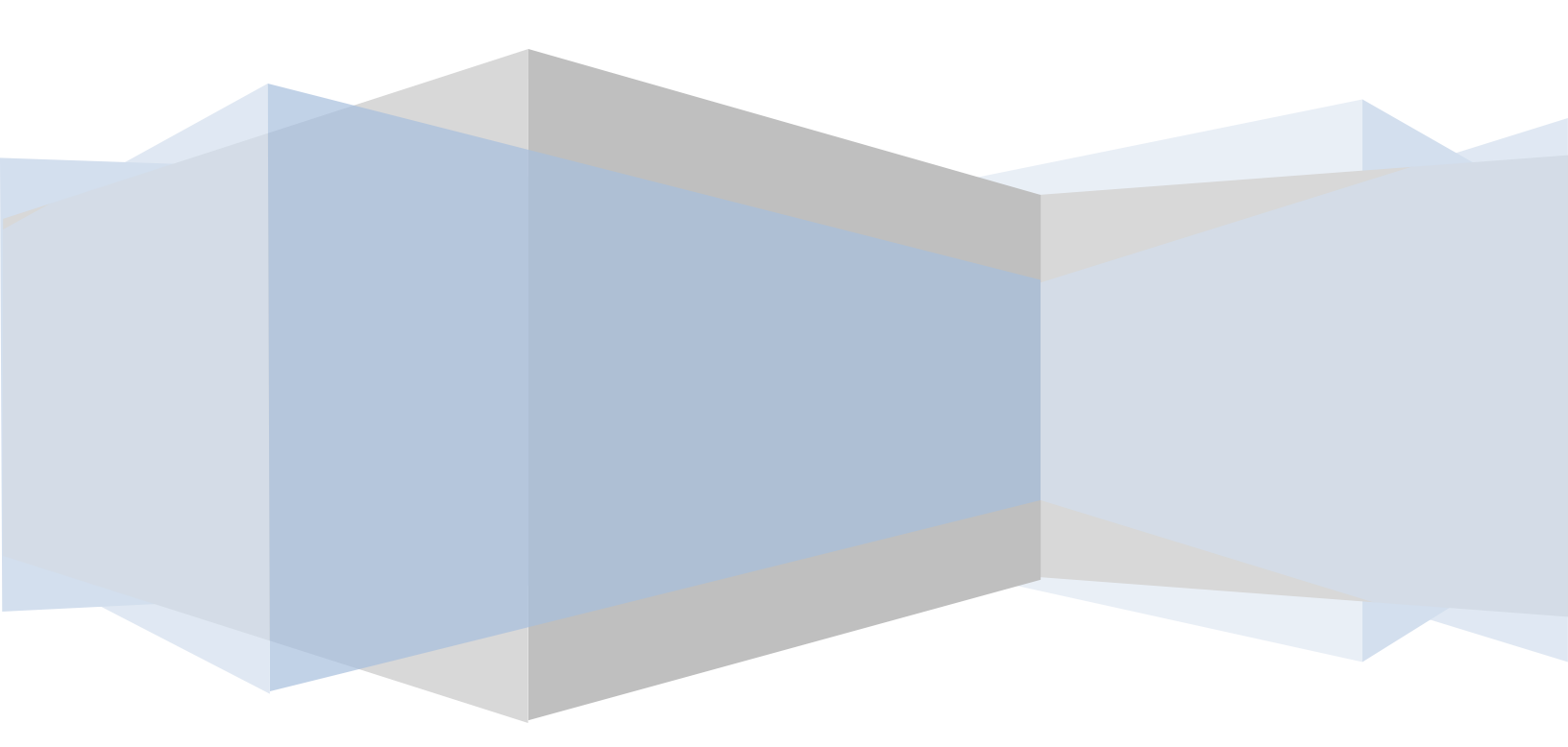

## Sadržaj

| R | ad sa aplikacijom                                    | 2 |
|---|------------------------------------------------------|---|
|   | Novi zahtjev                                         | 2 |
|   | Primjer popunjenog zahtjeva                          | 4 |
|   | Primjer ispisanog zahtjeva – iz aplikacije ili PDF-a | 5 |
|   | Kopiranje                                            | 6 |
|   | Brisanje stavaka                                     | 6 |
|   | Spremanje zahtjeva                                   | 7 |
|   | Otvaranje postojećeg zahtjeva                        | 7 |
|   | Greške                                               | 8 |
|   | Problemi sa lozinkom                                 | 8 |
|   | Ispravak greške sa lozinkom:                         | 8 |
|   | Došlo je do greške prilikom slanja                   | 8 |
|   | Ispravak greške prilikom slanja                      | 9 |
|   |                                                      |   |

## Rad sa aplikacijom

## Novi zahtjev

Nakon pokretanja aplikacije prikazati će se ekran kao na slici 1. To je prazan ekran za upis novog zahtjeva. Novi zahtjev se upisuje na slijedeći način (oznake u zagradama su prema slici 1):

- Zaglavlje
  - a. Sa liste institucija se odabire institucija kojoj se zahtjev upućuje (2)
  - b. Odabere se tip zahtjeva (3)
  - c. Upisuje se broj zahtjeva, te po potrebi korigira godina. Godina ima inicijalnu vrijednost trenutne godine
    (4)
- Detalji/mjerila
  - a. Upisuju se detalji zahtjeva podaci o mjerilima (5)
  - b. Za Tip zahtjeva, Instituciju i Kvartal se odabiru predefinirane vrijednosti sa liste (6)
    - i. Tipovi zahtjeva:
      - 1. I- izvanredno ovjeravanje
      - 2. R -redovna ovjera
      - 3. P prva ovjera
    - ii. Institucije
      - 1. Zagreb
      - 2. Rijeka
      - 3. Split
      - 4. Osijek
  - c. Redni broj se ručno upisuje i trebao biti u slijedu (1, 2, 3, 4, 5, 6,.....) (7)
  - d. Službena oznaka tipa sastoji se od polja: Izvor, Grupa, Podgrupa i Br. Odobrenja (8)
    HR M 3 1234 ili MI 001 PTB003 (za mjerila sa oznakom MI nema upisa u polje Br. Odobrenja)
  - e. Stari ovjerni žig, sa poljima: Država, Institucija, Djelatnik, RBR, Godina, Kvartal (9) HR 1 17/1234-10 IV
- Podnožje
  - a. Upisuje se predloženi datum pregleda (10)
  - b. Upisuje se napomena za zahtjev (11)
  - c. Upisuje se redni broj mjerila za koje je potrebno izdati ovjernice.
    Ovo je slobodan upis, pa se može upisati bilo što (1, 2, 3, 5, 8.... Ili "sve"....ili nešto treće) (12)
  - d. Upisuje se ukupan broj mjerila za koje je potrebno izdati ovjernice (13)
  - e. Upisuje se (ako je drugačiji od predloženog) datum ispunjavanja zahtjeva (14)
  - f. Nakon što je zahtjev ispunjen, šalje se web-servisom u bazu u DZM. Da bi poslali zahtjev u DZM, potrebno je kliknuti na gumb "Pošalji".
    - Aplikacija će nakon povratne informacije iz baze dati potvrdu uspješnog slanja zahtjeva.
  - g. Klikom na gumb "Pošalji" će se zahtjev i spremiti u PDF formatu u mapu definiranu u postavkama.
    Nakon uspješnog slanja može se početi sa upisom novog zahtjeva.
  - h. Ukoliko korisnik želi, može sam spremiti zahtjev u PDF pritiskom na gumb "**PDF zahtjeva**", te odabrati lokaciju gdje ga želi spremiti.
  - i. Zahtjev je prije slanja također moguće ispisati, pritiskom na gumb "Ispiši zahtjev".
  - j. Ukoliko se zahtjev želi ispisati nakon što je već poslan, moguće je otvoriti kreiranu PDF datoteku u mapi za arhiviranje koja je navedena u postavkama i ispisati ga. (15)

DZM – Aplikacija za servise – korisničke upute

Primjer ekrana spremnog za upis novog zahtjeva

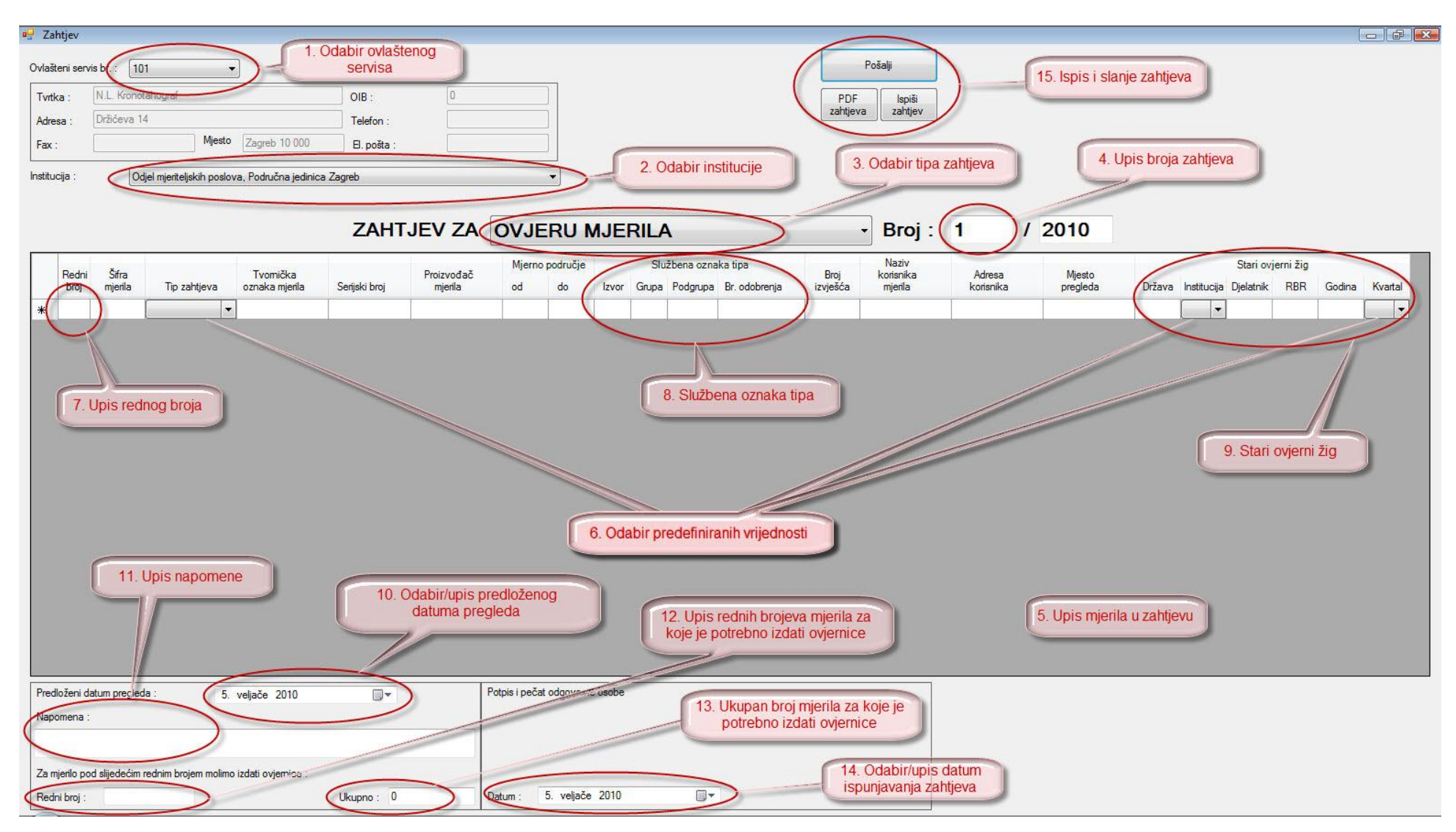

Slika 1

| Prin                | njer                 | ' pop                         | unjen                         | og zah                         | tjeva            |                       |                               |                  |                                 |                        |                         |                             |                  |                               |                     |                    |               |           |                     |                             |        |         |
|---------------------|----------------------|-------------------------------|-------------------------------|--------------------------------|------------------|-----------------------|-------------------------------|------------------|---------------------------------|------------------------|-------------------------|-----------------------------|------------------|-------------------------------|---------------------|--------------------|---------------|-----------|---------------------|-----------------------------|--------|---------|
| 🖷 Zal               | htjev i              | verzija                       | 1.0.0.0)                      |                                |                  |                       |                               |                  |                                 |                        |                         |                             |                  |                               |                     |                    |               |           |                     |                             |        | - 7     |
| F<br>Ovlaš          | 'ostavkı<br>teni ser | e  <br>vis br. :              | Otvori :<br>101               | spremljeni zaht                | jev 📄            | Spremi za             | htjev                         |                  |                                 |                        |                         |                             |                  |                               |                     | P                  | ošalji        |           |                     |                             |        |         |
| Tvrt<br>Adre<br>Fax | ka:<br>esa:<br>:     | N.L. Kro<br>Držićev<br>016113 | onotahograf (<br>a 14<br>7825 | d.o.o<br>Mjesto                | Zagreb 10 (      | 01<br>Te<br>000 EI    | B :<br>elefon :<br>I. pošta : | 5                | 0764427<br>11611378<br>l.kronot | 7286<br>324<br>aahogra | f@z                     |                             |                  |                               |                     | PDF<br>zahtjeva    | Ispi<br>zahtj | ši<br>jev |                     |                             |        |         |
| Institu             | icija :              |                               | Odjel mjerite                 | eljskih poslova,               | . Područna j     | edinica Zagreb        |                               |                  |                                 |                        | ~                       |                             |                  |                               | _                   |                    |               |           |                     |                             |        |         |
|                     |                      |                               |                               | ZAF                            | ITJE\            | ZA C                  | VJE                           | RU M             | IJEF                            | RILA                   |                         |                             |                  | Y Br                          | oj : 1              |                    | / 2           | 010       |                     |                             |        |         |
|                     | Redni<br>broj        | Šifra<br>mjerila              | Tip<br>zahtjeva               | Tvornička<br>oznaka<br>mjerila | Serijski<br>broj | Proizvođač<br>mjerila | Mjerno                        | o područje<br>do | Izvor                           | SI<br>Grupa            | lužbena ozn<br>Podgrupa | aka tipa<br>a Br. odobrenja | Broj<br>izvješća | Naziv<br>korisnika<br>mjerila | Adresa<br>korisnika | Mjesto<br>pregleda | Država        | Institu   | Star<br>ucija Djel/ | ri ovjerni žig<br>atnik RBR | Godina | Kvartal |
| •                   | 1                    | 1518                          | R 🗸                           | EWLC200                        | 123654           | Končar                | 10g                           | 20g              | HR                              | м                      | 1                       | 2                           | lzv1             | Konzum                        | Čavićeva 3          | Zagreb             | HR            | 1         | ✓ 17                | 12                          | 10     | 11 🗸    |
|                     | 2                    | 1518                          | R 💌                           | EWLC200                        | 123655           | Končar                | 10g                           | 20g              | HR                              | м                      | 1                       | 2                           | lzv2             | Konzum                        | Čavićeva 3          | Zagreb             | HR            | 1         | 17                  | 12                          | 10     | II 🔽    |
| *                   |                      |                               |                               |                                |                  |                       |                               |                  |                                 |                        |                         |                             | <u> </u>         |                               | 25 V.               |                    | 4             |           |                     |                             |        | ~       |
|                     |                      |                               |                               |                                |                  |                       |                               |                  |                                 |                        |                         |                             |                  |                               |                     |                    |               |           |                     |                             |        |         |
|                     |                      |                               |                               |                                |                  |                       |                               |                  |                                 |                        |                         |                             |                  |                               |                     |                    |               |           |                     |                             |        |         |
|                     |                      |                               |                               |                                |                  |                       |                               |                  |                                 |                        |                         |                             |                  |                               |                     |                    |               |           |                     |                             |        |         |
| Prec                | dloženi (            | latum prej                    | gleda :                       | 7. tr                          | avanj 2010       |                       | ~                             |                  | F                               | <sup>p</sup> otpis i p | ečat odgov              | orne osobe                  |                  |                               |                     |                    |               |           |                     |                             |        |         |
| Nap                 | omena                |                               |                               |                                |                  |                       |                               |                  | -1                              |                        |                         |                             |                  |                               |                     |                    |               |           |                     |                             |        |         |
| Zar                 | njerilo p            | od slijedeo                   | ćim rednim br                 | rojem molimo iz                | dati ovjernic    | e:                    |                               |                  |                                 |                        |                         |                             |                  |                               |                     |                    |               |           |                     |                             |        |         |
| Red                 | ni broj :            |                               |                               |                                |                  | Ukup                  | ono: 0                        |                  |                                 | ) atum :               | 7. trav                 | vanj 2010                   | l                | ~                             |                     |                    |               |           |                     |                             |        |         |

Slika 2

## Primjer ispisanog zahtjeva – iz aplikacije ili PDF-a

| Tvrtka :  | Omega – Servis za<br>popravak vaga i utega | OIB :                 | 0             |
|-----------|--------------------------------------------|-----------------------|---------------|
| Adresa :  | Babonićeva 59                              | Ovlašteni servis br : | 458           |
| Telefon : | Fax :                                      | Mjesto :              | Zagreb 10 000 |
| El. pošta |                                            |                       |               |

#### ZAHTJEV ZA OVJERU MJERILA

Broj: 1/2010

| Red.<br>broj | Šifra<br>mjerila | Tip | Tvorn.<br>oz.mjer. | Serijski<br>broj | Proiz. mjerila | Mje<br>podr | rno<br>ručje | Službena<br>oznaka tipa |   | Broj<br>Izvješća | Naziv korisnika<br>mjerila | Adresa korisnika | Mjesto Pregleda | Stari ovjerni žig |        |                   |
|--------------|------------------|-----|--------------------|------------------|----------------|-------------|--------------|-------------------------|---|------------------|----------------------------|------------------|-----------------|-------------------|--------|-------------------|
| 1            | 2                | 3   | 4                  | 5                | 6              | od          | do           |                         | 4 | 8                |                            | 9                | 10              | 11                | 12     | 13                |
| 1            | 1518             | R   | EWLC200            | 123456           | Končar         | 10g         | 20g          | HR                      | м | 1                | 2                          | Izv1             | Konzum          | Čavićeva 3        | Zagreb | HR 2-17/125-09-II |
| 2            | 1514             | I   | EWBC200            | 987654           | Bizerba        | 100g        | 15kg         | HR                      | м | 3                | 3                          | Izv2             | Billa           | Vukovarska 4      | Solin  | HR 3-17/126-09-   |

| Predloženi datum pregleda : 10. veljača 2010                          |            | Potpis i pečat odgovorne osobe |
|-----------------------------------------------------------------------|------------|--------------------------------|
| Napomena : Ovdje se upisuje bilo kakva napomena vezana uz ovaj zahtje | v          |                                |
| _                                                                     |            |                                |
| Za mjenio pod slijedecim rednim brojem molimo izdati ovjernice:       |            |                                |
| Redni broj : 1,2                                                      | Ukupno : 2 | Datum : 5. veljača 2010        |

Obrazac DZM Z1

1 od 1

Slika 3

## Kopiranje

Ukoliko postoji više mjerila sa većinom identičnih podataka (naprimjer, ako je samo serijski broj drugačiji), tada možete kopirati postojeće, već upisano mjerilo. Kopiranje se radi na slijedeći način:

- Kliknite desnim gumbom miša na retku koji želite kopirati (Slika 4). VAŽNO ne smije se kliknuti u polju (ćeliji) koje je trenutno označeno (selektirano), već bilo kojem drugom.
- 2. Sa padajućeg izbornika odaberite neku predefiniranu vrijednost za broj kopija koje želite kreirati, ili u zadnjem retku zamijenite postojeći tekst sa brojem koji želite i pritisnite Enter.
- 3. Nakon toga je potrebno u svakom kopiranom retku ažurirati potrebne podatke.

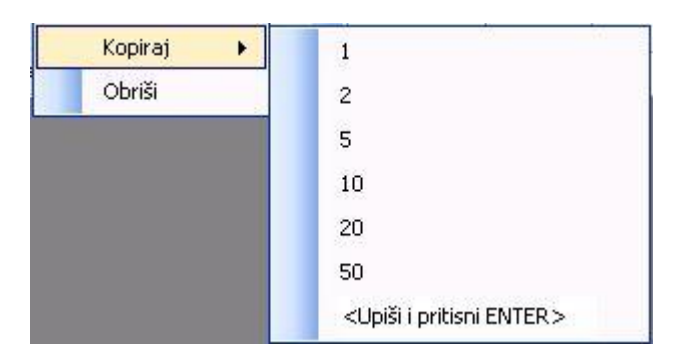

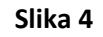

#### Brisanje stavaka

Ukoliko želite obrisati neki postojeći redak i zahtjeva, brisanje se radi na slijedeći način:

- Kliknite desnim gumbom miša na retku koji želite brisati (Slika 4).
  VAŽNO ne smije se kliknuti u polju (ćeliji) koje je trenutno označeno (selektirano), već bilo kojem drugom.
- 2. Sa padajućeg izbornika odaberite **Obriši**.
- 3. Potvrdite da želite obrisati označeni redak.

## Spremanje zahtjeva

Zahtjev na kojem trenutno radite, moguće je spremiti, kako bi ga kasnije mogli otvoriti i nastavili raditi na njemu. Zahtjev se sprema na slijedeći način:

1. U gornjem lijevom dijelu ekrana odaberite gumb **Spremi zahtjev**, kao na slici 5.

| Postavk      | ke Otvo           | ri spremljeni zahtjev | Spremi zahtjev | emi zahtjev          |  |  |  |  |  |
|--------------|-------------------|-----------------------|----------------|----------------------|--|--|--|--|--|
| Ivlašteni se | rvis br. : 101    | ~                     |                |                      |  |  |  |  |  |
| Tvrtka :     | N.L. Kronotahogra | if d.o.o.             | OIB :          | 50764427286          |  |  |  |  |  |
| Adresa :     | Držićeva 14       |                       | Telefon :      | 0161137824           |  |  |  |  |  |
| Fax :        | 0161137825        | Mjesto Zagreb 101     | El. pošta :    | n.l.kronotaahograf@z |  |  |  |  |  |

#### Slika 5

- 2. Otvorit će se prozor u kojem je potrebno odabrati lokaciju na koju ćete spremiti zahtjev i naziv datoteke
  - a. Preporuča se da naziv datoteke bude dovoljno opisan kako bi kasnije lakše prepoznali zahtjev koji želite otvoriti i na kojem želite nastaviti raditi.
  - b. Format u kojem je zahtjev spremljen je XML, čitljiv aplikaciji, i ne preporuča se njegovo otvaranje, a posebno ne izmjena izvan aplikacije.

**NAPOMENA:** Svi poslani zahtjevi se automatski spremaju i nalaze se pohranjeni u mapi definiranoj u postavkama.

#### Otvaranje postojećeg zahtjeva

Ukoliko ste zahtjev prethodno spremili, možete ga naknadno otvoriti i nastaviti raditi na njemu. Postojeći zahtjev se otvara na slijedeći način:

- 1. U gornjem lijevom dijelu ekrana odaberite gumb **Otvori spremljeni zahtjev**, kao na slici 5.
- 2. Otvorit će se prozor u kojem je potrebno odabrati lokaciju na kojoj je zahtjev spremljen i datoteku koju želite otvoriti.
- 3. Nakon odabira, otvorit će se zahtjev sa svim prethodno upisanim podacima, te možete normalno nastaviti na njemu raditi –promijeniti podatke, upisati nove, spremiti, poslati ili isisati.

#### NAPOMENA: Nije moguće kopirati mjerila iz jednog zahtjeva u drugi!

#### Greške

#### Problemi sa lozinkom

Ukoliko pri pokretanju upišete krivu lozinku ili nemate aktivnu vezu na Internet, program od baze ne dobije potvrdu lozinke i javi Vam sljedeću grešku.

| Greška                                                                                                    |
|----------------------------------------------------------------------------------------------------|
| Došlo je do greške prilikom dohvata podataka o servisu (The HTTP request is<br>unauthorized with client authentication scheme 'Negotiate'. The authentication<br>header received from the server was 'Negotiate,NTLM'.)<br>Želite li učitati lokalne podatke? |
|                                                                                                    |
| Yes No                                                                                                    |

Ako kliknete YES - dopustiti će Vam rad sa lokalno zapamćenom lozinkom ali Vaši zahtjevi neće moći biti zaprimljeni u bazu.

Ako kliknete NO – neće pokrenuti program već će čekati upis točne lozinke

#### Ispravak greške sa lozinkom

- 1. Provjerite vezu na Internet
- 2. Program ugasite i ponovno pokrenite
- 3. Upišite točnu lozinku

#### Došlo je do greške prilikom slanja

Prije slanja zahtjeva, program mora spremiti zahtjev u arhivsku mapu. Ukoliko ta mapa ne postoji ili nije definirana, program neće moći spremiti ni kreirati XML i PDF pa ga stoga ne želi poslati. Stoga će javiti grešku:

|                                                                                                    | ×                 |
|----------------------------------------------------------------------------------------------------|-------------------|
| Došlo je do greške prilikom generiranja PDF dokumenta! (Grešk<br>path 'C:\zahtjev_1_109_1_03112011_112706.pdf' is denied.) | a : Access to the |
|                                                                                                    | ОК                |

#### Ispravak greške prilikom slanja

1. U programu, u gornjem lijevom uglu kliknite na gumb Postavke

| DZM                 |        |
|---------------------|--------|
| Postavke aplikacije |        |
| □ Misc              |        |
| Mapa za arhiviranje | C:/dzm |

2. U polju Mapa za arhiviranje upišite putanju mape u koju će se spremati zahtjevi prije slanja

Napomena 1 – putanju mape možete pročitati tako da kliknete desnim klikom na mapu i odaberete Svojstva/Properties i kopirate polje Mjesto/Location

| Type:     | File folder                     |
|-----------|---------------------------------|
| Location: | C:\Users\ankicaj.DZNM\Documents |
| Size:     | 0 bytes                         |

Napomena 2 - Mapa ne smije biti C: jer Windowsi ne dozvoljavaju upis datoteka na C:

3. Za spremanje postavki kliknite spremi.